新規設定

Thunderbird を起動します

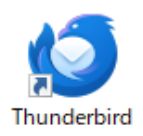

| 1 | 「メニュー」をクックします。          |
|---|-------------------------|
|   | = ×                     |
|   | Thunderbird のメニューを表示します |
|   | アカウント設定                 |

② 「新しいアカウント」→「既存のメールアドレス」をクリックしてください。

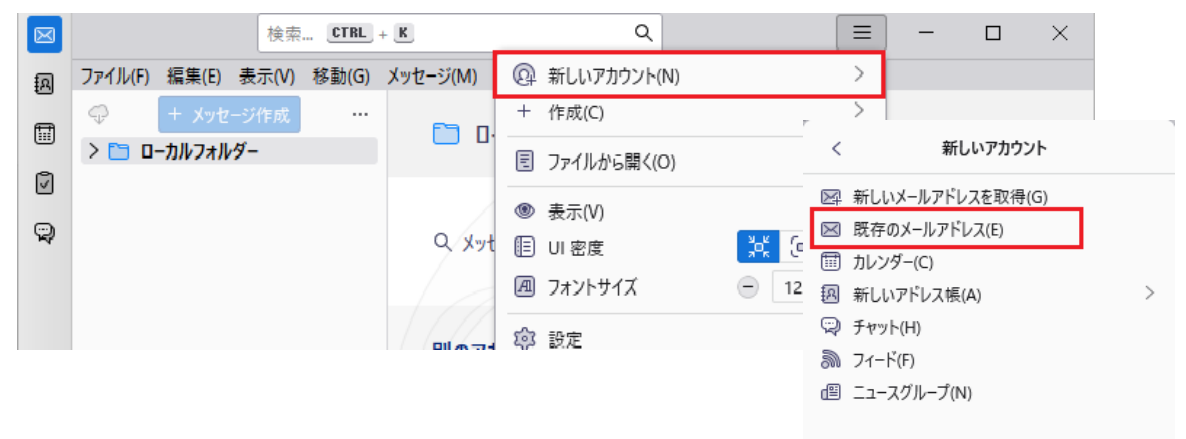

## ③ 既存のメールアドレスのセットアップの画面が表示します。

| $\boxtimes$                     | 検索 CTRL + K                                  | Q                                               |             | ≡ | - | $\times$ |
|---------------------------------|----------------------------------------------|-------------------------------------------------|-------------|---|---|----------|
| æ                               | ファイル(F) 編集(E) 表示(V) 移動(G) メッセー               | -ジ(M) ツール(T) ヘルプ(H)                             |             |   |   |          |
| Ē                               | □ □-カルフォルダー                                  | 📴 アカウントのセットアップ                                  | ×           |   |   |          |
| a                               |                                              |                                                 |             |   |   |          |
| 9                               | 既存のメールアドレス                                   | スのセットアップ                                        |             |   |   |          |
|                                 | 現在のメールアドレスを使用するには、<br>Thunderbird が自動的に有効なせー | そのアカウント情報を記入してくださ<br>パー設定を検索します                 | <i>د</i> ۱. |   |   |          |
|                                 |                                              | Λ <sup>−</sup> ix λE '21 <del>x</del> ≫ U & 9 ° |             |   |   |          |
|                                 | たわたのやタガ                                      |                                                 |             |   |   |          |
| あなたのお名前<br>○○○○○○○ ①<br>メールアドレス |                                              |                                                 |             |   |   |          |
|                                 |                                              |                                                 |             |   |   |          |
|                                 |                                              |                                                 |             |   |   |          |
|                                 |                                              |                                                 |             |   |   |          |
|                                 |                                              |                                                 |             |   |   |          |
|                                 |                                              |                                                 |             |   |   |          |
|                                 | ✓ パスワードを記憶する                                 |                                                 |             |   |   |          |
|                                 |                                              |                                                 |             |   |   |          |
|                                 | 手動設定                                         | キャンセル                                           | 売ける         |   |   |          |
|                                 | ちたたの認証は起けローカルのちたたのつ、                         | パュータにのみ(足左されます                                  |             |   |   |          |
|                                 | のほどの20日日和はローリルののよどのコン                        | - <u>L</u> ユーノ (LU)の (木)丁 C1 (4 3 。             |             |   |   |          |
|                                 |                                              |                                                 |             |   |   |          |

- ・あなたのお名前:お名前を入力してください。
- ・メールアドレス:メールアドレスを入力してください。
- ・パスワード: POPパスワードを入力してください。
- ・「手動設定」をクリックしてください。

| $\boxtimes$                            | 検索 CTRL + K Q                                    |                   |   |  |  |  |
|----------------------------------------|--------------------------------------------------|-------------------|---|--|--|--|
| æ                                      | ファイル(F) 編集(E) 表示(V) 移動(G) メッセージ(M) ツール(T) ヘルプ(H) |                   |   |  |  |  |
|                                        | 🗈 ローカルフォルダー                                      | アカウントのセットアップ ン    | × |  |  |  |
| Ø                                      |                                                  |                   |   |  |  |  |
| Ģ                                      | 手動設定                                             |                   |   |  |  |  |
|                                        | 受信サーバー                                           |                   |   |  |  |  |
|                                        | プロトコル:                                           | РОРЗ 🗸            |   |  |  |  |
|                                        | ホスト名:                                            | pop3.infonia.net  |   |  |  |  |
|                                        | 术-卜番号:                                           | 995               |   |  |  |  |
|                                        | 接続の保護:                                           | SSL/TLS V         |   |  |  |  |
|                                        | 認証方式:                                            | 暗号化されたパスワード認証 >   |   |  |  |  |
|                                        | ユーザー名:                                           | ×1                |   |  |  |  |
|                                        | 送信サーバー                                           |                   |   |  |  |  |
|                                        | ホスト名:                                            | post.infonia.net  |   |  |  |  |
|                                        | ポート番号:                                           | 465 🔷             |   |  |  |  |
|                                        | 接続の保護:                                           | SSL/TLS V         |   |  |  |  |
|                                        | 認証方式:                                            | 暗号化されたパスワード認証 🗸 🗸 |   |  |  |  |
|                                        | ユーザー名:                                           | *2                |   |  |  |  |
|                                        |                                                  | 詳細設定              |   |  |  |  |
|                                        | 再テスト                                             | キャンセル 完了          |   |  |  |  |
|                                        | 空欄のフィールドは Thunderbird が自動検出を試みます。                |                   |   |  |  |  |
|                                        | あなたの認証情報はローカルのあなたのコンピュータにのみ保存されます。               |                   |   |  |  |  |
| どれを選択したらよいか分からないときは?                   |                                                  |                   |   |  |  |  |
| セットアップのドキュメント - サポートフォーラム - プライバシーボリシー |                                                  |                   |   |  |  |  |
| ((○))                                  |                                                  |                   |   |  |  |  |
| POPの場合:POP3 を選択します。                    |                                                  |                   |   |  |  |  |
| ※ブロトコル IMAPの場合:IMAPを選択します。             |                                                  |                   |   |  |  |  |

| ※フロトコル              | IMAPの場合:IMAP を選択します。 |                       |  |  |
|---------------------|----------------------|-----------------------|--|--|
|                     | 受信サーバー               | 送信サーバー                |  |  |
| ※サーバー               | pop3.infonia.net     | post.infonia.net      |  |  |
|                     | POP(受信)サーバー名         | SMTP(送信)サーバー名         |  |  |
| シᢞ᠆ᢣ <del>ᅏ</del> ᄆ | POPの場合 995           | 465                   |  |  |
| ※小一下留ち              | IMAPの場合 993          | 400                   |  |  |
| *SSL                | SSL/TLS              | SSL/TLS               |  |  |
| ※認証方式               | 暗号化されたパスワード認証        | 暗号化されたパスワード認証         |  |  |
|                     | ※① POPユーザー名          | ※② SMTP認証ユーザー(アカウント)名 |  |  |
| ※ユーザー名              |                      | ※メールアドレスを入力してください。    |  |  |
|                     |                      | ● ● ● @infonia.ne.jp  |  |  |

5 完了画面が表示します。「完了」をクリックしてください。

以上で設定完了です。

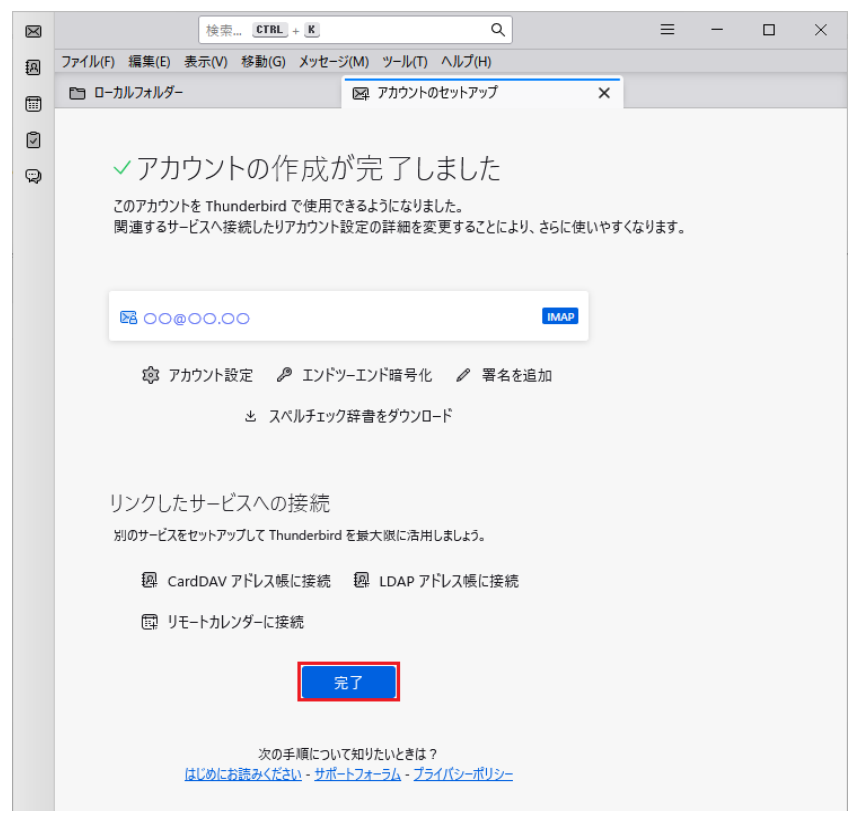

● 初めて送信をした際、下記の画面が表示された場合

- ・SMTP認証パスワード(POPパスワード)を入力してください。
- ・「OK」をクリックしてください。

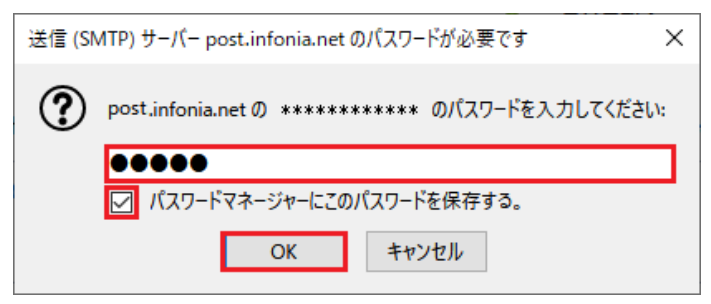

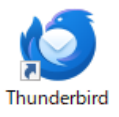

## (2) 「ツール」→「アカウント設定」をクリックしてください。

| $\boxtimes$ | 検                     | 食索 CTRL + K    |                          |      | ≡       | -         |        | $\times$ |
|-------------|-----------------------|----------------|--------------------------|------|---------|-----------|--------|----------|
| æ           | ファイル(F) 編集(E) 表示(V) ; | 移動(G) メッセージ(M) | ツール(T) ヘルプ(H)            |      |         |           |        |          |
| Ē           | 🤿 🕂 メッセージ作成           | … 受信トレ1        | アドレス帳(B) Ctrl+Shift      | t+B  | [       | l ili クイッ | クフィルター | H        |
|             |                       |                | 保存したファイル(L) Ctr          | rl+J | 1 22    | 11        | 8 1 🖤  | 0        |
|             | □ ごみ箱                 | L & U          | アドオンとテーマ(A)              |      | (2) 送信日 | <br>侍     | ~      | 69       |
| Q           | > 🛅 ローカルフォルダー         |                | イベントログの管理(V)             |      |         |           |        |          |
|             |                       |                | 設定とデータのインポート(M)          |      |         |           |        |          |
|             |                       |                | エクスポート(X)                |      |         |           |        |          |
|             |                       |                | OpenPGP 鍵マネージャー(O)       |      |         |           |        |          |
|             |                       |                | 開発ツール(E)                 | >    |         |           |        |          |
|             |                       |                | 最近の履歴を消去…(H) Ctrl+Shift+ | Del  |         |           |        |          |
|             |                       |                | 設定(E)                    |      |         |           |        |          |
|             |                       |                | アカウント設定(S)               |      |         |           |        |          |
|             |                       |                |                          |      |         |           |        |          |

アカウント設定の画面が表示します。「サーバー設定」をクリックし受信、サーバー設定内容を確認してください。 3

サーバーの種類: POPの場合 popメールサーバー IMAPの場合 IMAPメールサーバー

サーバー名: pop3.infonia.net

ポート番号: POPの場合: 995 IMAPの場合: 993

ユーザー名: POPユーザー名

セキュリティ設定

- 接続の保護: SSL/TLS
  - 認証方式: 暗号化されたパスワード認証

お客様のご利用方法に合わせて設定してください。 ※サーバー設定

- \* ダウンロード後もサーバーにメッセージを残すのチェックをするとサーバーなメッセージが残ります。 日数を指定してすると、新着チェック後、指定日数だけサーバーにメッセージが残ります。
- \* ダウンロード後もサーバーにメッセージを残すのチェックを外すとメッセージは残りません。

## 4 / 6 ページ

④ 「送信(SMTP)サーバー」をクリックしてください。

送信サーバーの設定画面が表示されます。
設定したアカウント選択し、「編集」をクリックしてください。

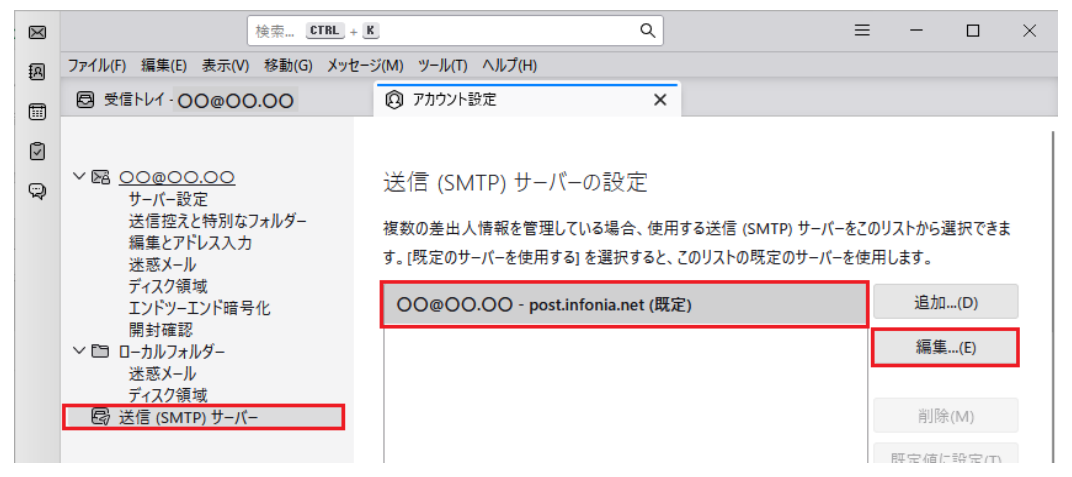

(5)

送信サーバーの画面が表示されます。 送信サーバー設定内容を確認してください。

|                    | 送信 (SMTP) サーバー     | × |
|--------------------|--------------------|---|
|                    |                    |   |
| 設定                 |                    |   |
| 説明( <u>D</u> ):    | *****              | ] |
| サーバー名( <u>S</u> ): | post.infonia.net   |   |
| ポ−卜番号( <u>P</u> ): | 465 💙 既定值: 465     |   |
|                    |                    |   |
| セキュリティと認           | 証                  |   |
| 接続の保護( <u>N</u> ): | SSL/TLS 🗸          |   |
| 認証方式( <u>I</u> ):  | 暗号化されたパスワード認証 🖌    |   |
| ユーザー名( <u>M</u> ): | SMTP認証ユーザー(アカウント)名 |   |
|                    | OK キャンセル           |   |
|                    |                    |   |

- 説明: ドメイン名を入力してください。
- サーバー名: post.infonia.net
- 接続の保護: SSL/TLS
- ポート番号: 465
- 認証方式:暗号化されたパスワード認証
- ユーザー名: SMTP認証ユーザー(アカウント)名を入力してください ※メールアドレスを入力してください ● ● ● @infonia.ne.jp
  - 入力後、「OK」をクリックしてください。

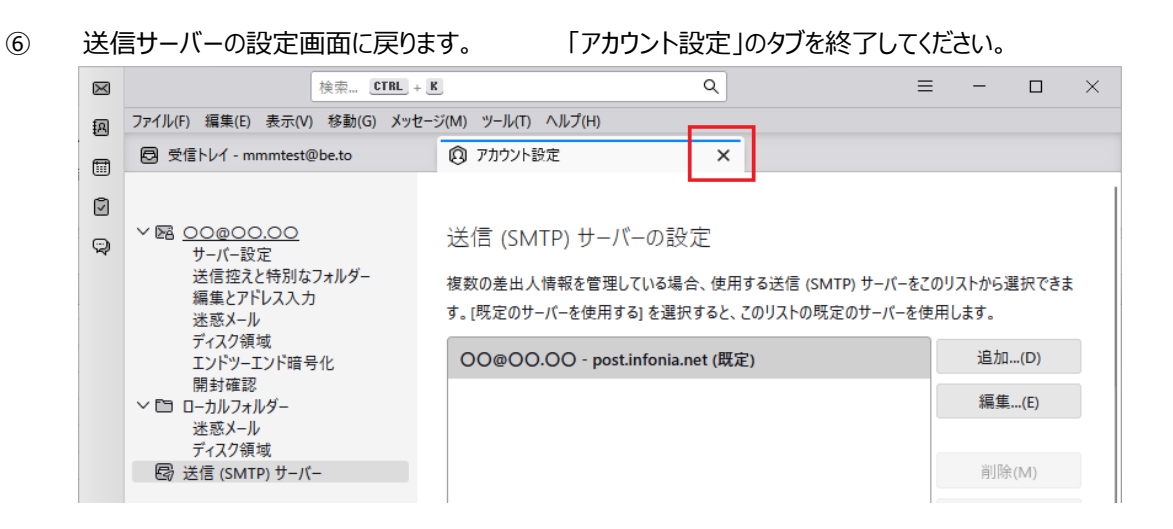

以上で設定完了です。

| 受信・送信をした際、下記の画面が表示された場合<br>送信の場合は、SMTP AUTHパスワードを入力してください。*POPパスワードと同じです。<br>受信の場合は、POPパスワードを入力してください。<br>・パスワードマネージャーにパスワードを保存するにチェックしてください。 |                                                               |  |  |  |
|----------------------------------------------------------------------------------------------------|---------------------------------------------------------------|--|--|--|
| ・「OK」をクリックしてください。                                                                                                    |                                                               |  |  |  |
| 送信                                                                                                    | 受信                                                            |  |  |  |
| 送信 (SMTP) サーバー post.infonia.net のパスワードが必要です X                                                                                                 | ****** のパスワードを入力してください ×                                      |  |  |  |
| <ul> <li>post.infonia.netの ********** のパスワードを入力してください:</li> </ul>                                                                             | ** nfonia.net サーバーのユーザー ******* のパスワードを入力してください:     ●●●●●●●● |  |  |  |
| ✓ パスワードマネージャーにこのパスワードを保存する。                                                                                                    | ☑ パスワードマネージャーにこのパスワードを保存する。                                   |  |  |  |
| ОК <b>キャンセル</b>                                                                                                    | OK キャンセル                                                      |  |  |  |

注意: 設定内容を変更した場合は、設定変更後メールソフトを終了してください。 メールソフトを終了することで設定情報が上書きされます。